## การแปลงไฟล์วิดีโอเป็น Flash Video (FLV) โดยใช้โปรแกรม QuickTime

Flash Video (FLV) เป็นไฟล์วิดีโอในรูปแบบของ Flash ซึ่งมีข้อดีคือ สามารถนำมาใช้งานร่วมกับ Component ของ Flash รวมทั้งไฟล์ที่บีบอัดแล้วมีขนาดเล็กแต่ยังกงรายละเอียดของไฟล์ต้นฉบับได้เป็น อย่างดี แต่มีข้อเสียคือไฟล์วิดีโอที่ทำการบีบอัดแล้วจะไม่มีเสียง อันนี้ก็ขึ้นอยู่กับการนำไฟล์ไปประยุกต์ใช้ งานของแต่ละกนนะกรับ

ก่อนที่จะทำการบีบอัด จะต้องทำการติดตั้งโปรแกรม Flash Video Exporter ซึ่งจะมีมาพร้อมกับ โปรแกรม Macromedia Flash MX 2004 และโปรแกรม QuickTime 6.0 หรือสูงกว่านั้น (สำหรับโปรแกรม QuickTime ให้ทำการลงทะเบียนโปรแกรมด้วย จึงจะสามารถใช้งาน Flash Video Exporter ได้)

 หลังจากทำการติดตั้งโปรแกรมทั้งสองเสร็จ ให้เรียกโปรแกรม QuickTime ขึ้นมา จากนั้นคลิกที่ เมนู File > Open Movie in New Player หรือกดปุ่ม Ctrl+O เพื่อเปิดไฟล์วิดีโอที่เราต้องการขึ้นมาใช้งาน

| Welcome                                                                                                    | to QuickTime 📃 🗆 🗙                                         |
|----------------------------------------------------------------------------------------------------|------------------------------------------------------------|
| Eile Edit Movie Fayorites Window   New Player Open Movie in New Player New Player New Player   Open Image Seguence Open URL in New Player New Player   Open Becent Open Recent | Ctri+N<br>Ctri+D<br>Ctri+U<br>ctri+U<br>ctri+U<br>the best |
| <u>L</u> iose<br><u>S</u> ave<br>Save <u>A</u> s<br><u>Import</u><br><u>E</u> xport<br>Page Setup<br><u>Print</u>                                                              | Ctrl+E<br>Ctrl+P                                           |
| Exit                                                                                                    |                                                            |

2. จะปรากฎหน้าต่าง Open ขึ้นมา ให้คลิกเลือกไฟล์ที่ต้องการ โดยเลือกชนิดของไฟล์ที่ต้องการ

จากช่อง Files of type: แล้วคลิกที่ปุ่ม Convert

| Open    |                                                                             |            |       | ? 🛛               |
|---------|-----------------------------------------------------------------------------|------------|-------|-------------------|
| Preview | Look in: Communic<br>Communic<br>Communic<br>Save web<br>Communic<br>Sample | Joe        | - ¢ È | <mark>௴ ⊞•</mark> |
|         |                                                                             |            |       |                   |
|         | File name:                                                                  | SAMPLE     |       | Convert           |
|         | Files of type:                                                              | MPEG Files | •     | Cancel            |

| <b>U</b> - 1                                  |                 |       |
|-----------------------------------------------|-----------------|-------|
| SAMPLI                                        | E.MPG           | _ 🗆 🗶 |
| File Edit Movie Fayorites Wind                | ow <u>H</u> elp |       |
| <u>N</u> ew Player                            | Ctrl+N          |       |
| Open Movie in New Player                      | Ctrl+O          |       |
| Upen Image Seguence<br>Open URL in New Player | Celal           |       |
| Open Recent                                   | Cui+0           |       |
| Close                                         | Ctrl+W          |       |
| <u>S</u> ave                                  | Ctrl+S          |       |
| Save <u>A</u> s                               |                 |       |
| Import                                        |                 |       |
| Export                                        | Ctrl+E          |       |
| Page Setup                                    |                 |       |
| <u>P</u> rint                                 | Ctrl+P          |       |
| E <u>x</u> it                                 |                 |       |
|                                               | ~               | 111   |

3. จากนั้นคลิกที่เมนู File > Export หรือกคปุ่ม Ctrl+E เพื่อทำการแปลงไฟล์

 จะปรากฏหน้าต่าง Save exported file as: ให้ทำการตั้งชื่อไฟล์ตามต้องการ แล้วในช่อง Export:
ให้เลือกรูปแบบของไฟล์ที่จะทำการบีบอัค โดยเลือก Movie to Macromedia Flash Video (FLV) แล้วคลิกที่ ปุ่ม Options

| Save exported file as   | :                                  |                | ? 🛛           |
|-------------------------|------------------------------------|----------------|---------------|
| Save in: ն Joe          |                                    | - + 🗈 💣        | •             |
| 🚞 music                 | 🚾 100-0008_IMG                     | 🚾 100-0031_IMG | <b>100-</b> 1 |
| 🚞 save web              | 🚾 100-0015_IMG                     | 🚾 100-0034_IMG | <b>100-</b> 1 |
| 100-0003_IMG            | 🚾 100-0023_IMG                     | 🚾 100-0035_IMG | 100-1         |
| 100-0005_IMG            | 🚾 100-0025_IMG                     | 🧰 100-0036_IMG | 100-1         |
| 100-0006_IMG            | 🚾 100-0029_IMG                     | 🚾 100-0037_IMG | 100-1         |
| 100-0007_IMG            | 🚾 100-0030_IMG                     | 🚾 100-0041_IMG | <b>100-</b> 1 |
|                         |                                    |                |               |
| <                       | 1111                               |                | >             |
| File name: SAMPL        | .E.FLV                             |                | Save          |
| Save as type: All File: | \$ ( <sup>*</sup> . <sup>*</sup> ) | •              | Cancel        |
|                         |                                    |                |               |
|                         |                                    |                |               |
| Export Movie to         | o Macromedia Flash Vide            | xo (FLV)       | Options       |
|                         |                                    |                | 10            |
| Use: Most Re            | ecent Settings                     | -              |               |
|                         |                                    |                |               |

5. จะปรากฏหน้าต่าง Flash Video (FLV) Exporter ทำการปรับแต่งก่าของวิดีโอตามต้องการ แล้ว กลิกที่ปุ่ม OK

| FLASHM<br>Professional 2                             | X Flash Video (F                   | LV) Exporter                                 | ME                |
|------------------------------------------------------|------------------------------------|----------------------------------------------|-------------------|
| ─ ✓ Video ─────<br>Encoding Method:                  | Better (1 Pass VBR)                | Image: Audio   Bitrate:   8 kbits/sec (Mono) | Y                 |
| Frames per second:<br>Quality:<br>Limit data rate to | 30 V<br>Custom V<br>56 Kbits/sec V | Resize to Custom<br>Width: 480               | <b>▼</b><br>150 % |
| Keyframes:<br>Keyframe every                         | Custom 💽                           | Height: 384                                  | 218.18 %          |
| Motion Estimation:                                   | Faster                             | Deinterlacing: None                          |                   |

6. กลับมาที่หน้าต่าง Save exported file as: แล้วคลิกที่ปุ่ม Save

| Save exported                                                                 | d file as:                   |                                                                                              |                                                                                              | ? 🔀                                                         |
|-------------------------------------------------------------------------------|------------------------------|----------------------------------------------------------------------------------------------|----------------------------------------------------------------------------------------------|-------------------------------------------------------------|
| Save in: 隘                                                                    | Joe                          |                                                                                              | * = •                                                                                        | <b>.</b>                                                    |
| music<br>save web<br>100-0003<br>100-0005<br>100-0005<br>100-0006<br>100-0007 |                              | 100-0008_IMG<br>100-0015_IMG<br>100-0023_IMG<br>100-0025_IMG<br>100-0029_IMG<br>100-0030_IMG | 100-0031_IMG<br>100-0034_IMG<br>100-0035_IMG<br>100-0036_IMG<br>100-0037_IMG<br>100-0041_IMG | 100-1<br>100-1<br>100-1<br>100-1<br>100-1<br>100-1<br>100-1 |
| <                                                                             |                              |                                                                                              |                                                                                              | >                                                           |
| File name:<br>Save as type:                                                   | SAMPLE.FL<br>All Files (*.*) | V                                                                                            |                                                                                              | Save<br>Cancel                                              |

7. โปรแกรมจะทำการบีบอัดไฟล์วิดีโอให้เป็น Flash Video (FLV) ซึ่งจะใช้เวลามากหรือน้อย ขึ้นอยู่กับขนาดของไฟล์และรูปแบบของการบีบอัด ให้รอสักกรู่จนกระทั่งโปรแกรมทำการบีบอัดเสร็จก็ สามารถนำไฟล์ FLV ไปใช้งานได้เลยโดยการ Import เข้าไปเหมือนไฟล์วิดีโอแบบอื่นๆ ดังที่กล่าวมาแล้ว

| Exporting Movie |      |
|-----------------|------|
|                 | Stop |